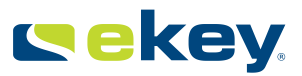

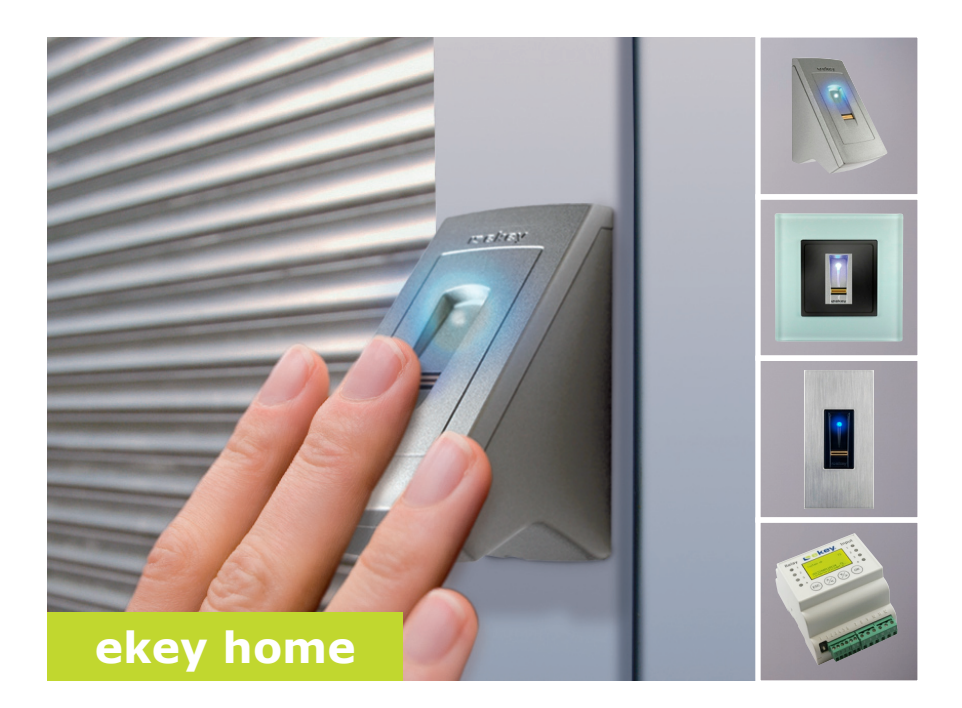

### it ISTRUZIONI PER L'USO

01

# Italiano

Traduzione delle istruzioni originali - ID164/279/0/144

### Indice dei contenuti

| Generalità                                                                                                    | 2                                                                                                    |
|----------------------------------------------------------------------------------------------------|----------------------------------------------------------------------------------------------------|
| Avvertenza di lettura<br>Responsabilità e limitazioni della responsabilità<br>Responsabilità e garanzia del produttore                                                                                                    | 2<br>2<br>2                                                                                            |
| Avvisi, simboli e abbreviazioni<br>Avvertenze di sicurezza                                                                                                    | 2<br>3                                                                                                 |
| Pericolo di morte a causa di corrente elettrica<br>Sicurezza contro manipolazioni                                                                                                    | 3<br>4                                                                                                 |
| Descrizione del prodotto                                                                                                    | 4                                                                                                    |
| Panoramica del sistema<br>Composizione della fornitura<br>Utilizzo conforme a destinazione d'uso e campo di applicazione<br>Lettore d'impronte digitali<br>Centralina di comando                                                                                             |                                                                                                    |
| Dati tecnici                                                                                                    | 8                                                                                                    |
| Installazione<br>Messa in servizio                                                                                                    | 9<br>10                                                                                                |
| Mettere in servizio gli apparecchi e avviarli in modalità normale<br>Immettere il codice di sicurezza<br>Modificare il codice di sicurezza<br>Impostare i tempi di commutazione dei relè<br>Eseguire la modalità test<br>Impostare la luminosità dei LED<br>Memorizzare dito | <ul> <li>≥ 10</li> <li> 11</li> <li> 12</li> <li> 13</li> <li> 15</li> <li> 15</li> <li> 16</li> </ul> |
| Applicazione                                                                                                    | 20                                                                                                    |
| Aprire la porta<br>Cancellare utente<br>Ripristinare le impostazioni di fabbrica del sistema<br>Aggiornare il software                                                                                                    | 20<br>20<br>21<br>22                                                                                   |
| Segnalazioni di errore e loro eliminazione                                                                                                    | 22                                                                                                    |
| Manutenzione                                                                                                    | 23                                                                                                    |
| Dichiarazione di conformità                                                                                                    | 23                                                                                                    |
| Tutela dei diritti d'autore                                                                                                    | 23                                                                                                    |

### Generalità

La ekev biometric systems GmbH utilizza un sistema di gestione della qualità secondo EN ISO 9001:2008 ed è un'azienda certificata. Avvertenza di Le presenti istruzioni sono parte del prodotto. Conservarle con cura. Per lettura ulteriori informazioni relative al prodotto rivolgersi al proprio rivenditore specializzato. Responsabilità Nei seguenti casi il funzionamento sicuro e la funzionalità degli apparecchi e limitazioni possono essere pregiudicati. La responsabilità del funzionamento difettoso della ricade in questo caso sul gestore/sull'operatore: responsabilità I dispositivi del sistema non sono stati installati, utilizzati, sottoposti a manutenzione e puliti secondo le istruzioni; Gli apparecchi del sistema vengono utilizzati al di fuori dell'uso conforme a destinazione: Gli apparecchi del sistema hanno subito modifiche non autorizzate da parte del gestore. Non è previsto un aggiornamento automatico delle presenti istruzioni per l'uso. Con riserva di modifiche visuali e tecniche, erroneità, errori tipografici e di stampa. Responsabilità In generale valgono le nostre condizioni contrattuali e di fornitura generali e garanzia del nella versione della data dell'acquisto. Vedere http://www.ekev.net. produttore La ekey biometric systems GmbH garantisce per 24 mesi a partire dalla data dell'acquisto l'assenza di difetti dei materiali o di lavorazione. La prestazione di garanzia può essere fatta valere esclusivamente nello Stato nel quale è avvenuto l'acquisto. Il prodotto necessita esclusivamente di

### Avvisi, simboli e abbreviazioni

parti di ricambio e accessori ekey.

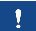

AVVISO

Contrassegna informazioni ulteriori e indicazioni utili.

PERICOLO

Contrassegna un pericolo direttamente incombente che può provocare la morte o lesioni gravissime.

A

#### ATTENZIONE

Contrassegna possibili danni materiali in conseguenza dei quali non possono insorgere lesioni alle persone.

#### Simboli:

| 1.                     | Azioni da compiere passo a passo                           |
|------------------------|------------------------------------------------------------|
| i                      | Rimandi a paragrafi delle presenti istruzioni              |
| d                      | Rimandi alle istruzioni di montaggio                       |
| 41                     | Rimandi allo schema di cablaggio                           |
|                        | Liste senza ordine di successione stabilito, primo livello |
| Valore<br>visualizzato | Valori visualizzati                                        |
| ekey home<br>LID INC   | Denominazioni di prodotti                                  |
| PUNTO DEL<br>MENÙ      | Punti del menù                                             |
| Tasto                  | Tasti                                                      |

#### Abbreviazioni e definizioni:

| PA                   | Da parete                                                   |
|----------------------|-------------------------------------------------------------|
| FAR                  | False Acceptance Rate                                       |
| FRR                  | False Rejection Rate                                        |
| LID                  | Lettore d'impronte digitali                                 |
| IN                   | integra                                                     |
| GDIN                 | Montata su guida DIN                                        |
| СО                   | Centralina di comando                                       |
| INC                  | Da incasso                                                  |
| ZnR                  | Stato dopo reset                                            |
| Immagine del<br>dito | Le informazioni biometriche ricavate dall'immagine del dito |

### Avvertenze di sicurezza

#### PERICOLO

Tutti gli apparecchi *ekey home* vanno fatti funzionare con bassa tensione di sicurezza. Essi vanno alimentati esclusivamente con alimentatori della classe di protezione 2 secondo VDE 0140-1. In caso di mancata osservanza sussiste pericolo di morte a causa di scariche elettriche.

Il collegamento elettrico può essere realizzato solo da elettricisti specializzati!

Pericolo di morte a causa di corrente elettrica

#### Sicurezza contro manipolazioni

Montare la centralina di comando in una zona interna sicura. Si possono, così, evitare manipolazioni dall'esterno.

### Descrizione del prodotto

Panoramica del sistema

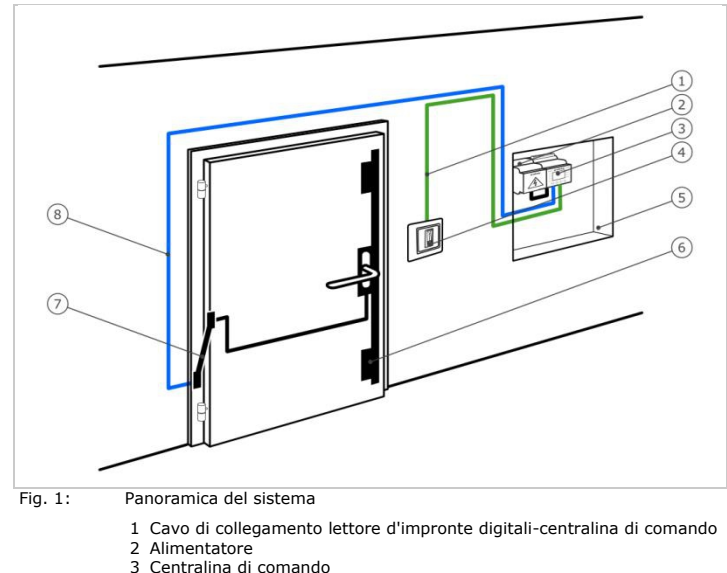

- 4 Lettore d'impronte digitali
- 5 Elettrodistributore
- 6 Serratura motorizzata
- 7 Passacavo
- 8 Cavo di collegamento centralina di comando-serratura motorizzata

Composizione

- Lettore d'impronte digitali;
- della fornitura
- Centralina di comando;
- Istruzioni per l'uso, istruzioni di montaggio, schema di cablaggio;
- Opzionali: relativi accessori (passacavo, alimentatore, cavo di П collegamento, coperture, ecc.).

Utilizzo conforme a destinazione d'uso e campo di applicazione

Il presente prodotto è un sistema d'accesso mediante scansione d'impronte digitali. Il sistema comprende un lettore d'impronte digitali e una centralina di comando. Esso è disponibile in diversi modelli e diverse combinazioni di componenti. Il sistema rileva le caratteristiche (minuzie) delle linee delle dita, le raffronta con l'immagine memorizzata dell'impronta aprendo, in caso di concordanza, la porta.

Il sistema funge in primo luogo da dispositivo di apertura di porte di appartamenti, case e di garage ad uso domestico, commerciale o industriale limitato.

#### Funzionamento del lettore d'impronte digitali

Lettore d'impronte digitali

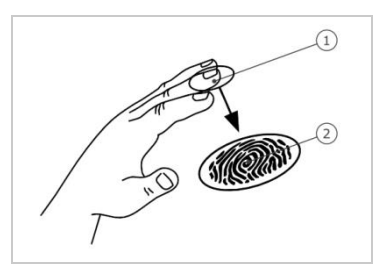

Terza falange
 Immagine del dito

Fig. 2: Immagine del dito

Il lettore d'impronte digitali rileva l'immagine del dito mediante un sensore lineare e la elabora. Esso raffronta il risultato con l'immagine memorizzata del dito. Il lettore d'impronte digitali funziona correttamente e affidabilmente solo con i dermatoglifi della terza falange. Passare il dito strisciandolo sopra il sensore con calma, in modo uniforme e nella giusta posizione.

#### Elemento di comando del lettore d'impronte digitali

| Elemento<br>comando | di         | Funzione                                                                                                    |
|---------------------|------------|----------------------------------------------------------------------------------------------------|
| Area di gi<br>dito  | uida del   | Registrazione dell'impronta digitale mediante<br>"passaggio del dito", cioè un movimento uniforme<br>del dito verso il basso sul sensore. |
| Tabella 1:          | Elemento d | li comando del lettore d'impronte digitali                                                                                                |

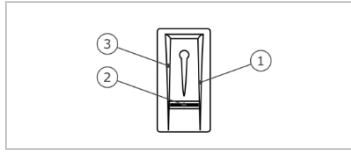

Bordo di guida destro
 Sensore
 Bordo di guida sinistro

Fig. 3: Area di guida del dito

#### Uso corretto del lettore d'impronte digitali:

Un uso scorretto limita la funzionalità del lettore d'impronte digitali.

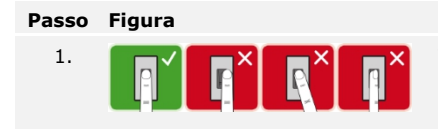

#### Descrizione

Tenere il dito diritto, applicarlo centralmente tra i bordi di guida. Non girare il dito.

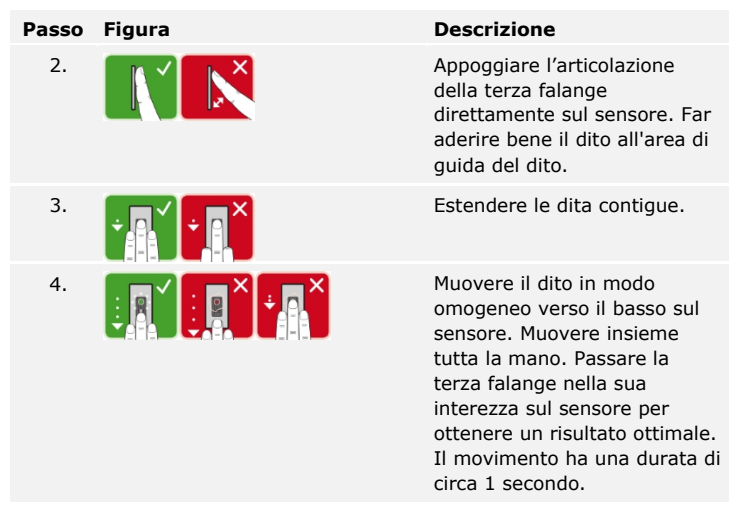

## Consigli generali per una buona qualità dell'immagine dell'impronta digitale

- I migliori risultati si ottengono con l'indice, il medio e l'anulare.
   Il pollice e il mignolo non garantiscono buoni risultati o addirittura nessun risultato.
- In caso di dita spesso umide memorizzarle in stato di umidità.
- Le dita di bambini funzionano a partire dall'età di 5 anni.

#### Segnali ottici sul lettore d'impronte digitali

Vi sono 2 tipi di LED:

- LED di stato per lo stato di servizio;
- LED di collegamento per il funzionamento dell'intero sistema.

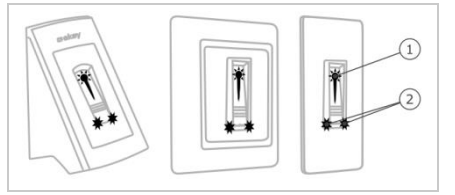

- 1 LED di stato
- 2 LED di collegamento

Fig. 4: Segnali ottici sul lettore d'impronte digitali

Centralina diLa centralina di comando è disponibile in 2 varianti. È possibile farcomandofunzionare un solo lettore d'impronte digitali per centralina di comando.Ogni tipo di lettore d'impronte digitali funziona con ogni tipo di centralina.

## Denominazione ekey home CO GDIN 1 ekey home CO GDIN 2 del prodotto

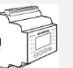

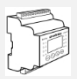

| Tipo di<br>montaggio | Montaggio in<br>elettrodistributore,<br>montata su guida DIN, 4<br>passi orizzontali<br>1 relè, 1 ingresso | Montaggio in<br>elettrodistributore, montata<br>su guida DIN, 4 passi<br>orizzontali<br>2 relè, 2 ingressi |
|----------------------|----------------------------------------------------------------------------------------------------|----------------------------------------------------------------------------------------------------|
|                      |                                                                                                    |                                                                                                    |

Tabella 2: Centralina di comando varianti

### Funzione della centralina di comando

La centralina di comando costituisce l'attuatore del sistema. Essa attiva uno o più relè.

#### Elementi di comando e segnali ottici sulla centralina di comando

| Elementi di comando                                                                                                    | Funzione                                                                                                    |
|----------------------------------------------------------------------------------------------------|----------------------------------------------------------------------------------------------------|
| Display LCD e 4 tasti                                                                                                    | Programmazione e parametrizzazione, comando relè.                                                                                                    |
| Tabella 3: Elementi di com                                                                                                    | ando della centralina di comando                                                                                                    |
| 5<br>4.445 66 77 18 19 20 21 22 22<br>4.449 <b>Sekey</b> Input<br>0 1<br>0 2<br>0 3<br>0 4<br>10 4 45 6 7 18 19 20 21 22 22<br>4.449 <b>Sekey</b> Input<br>0 2<br>0 3<br>0 4<br>10 4<br>10 4 45 6 7 18 19 20 21 22 22<br>10 4 19 20 21 22 22<br>10 4 19 20 21 22 21<br>10 4 19 20 21 22 21<br>10 4 19 20 21 22 21<br>10 4 19 20 20 20 20 20 20<br>10 4 19 20 20 20 20 20<br>10 4 19 20 20 20 20 20<br>10 4 19 20 20 20 20 20<br>10 4 19 20 20 20 20 20<br>10 4 19 20 20 20 20 20<br>10 4 19 20 20 20 20 20<br>10 4 19 20 20 20 20 20<br>10 4 19 20 20 20 20 20<br>10 4 19 20 20 20 20 20<br>10 4 19 20 20 20 20 20<br>10 4 19 20 20 20 20 20<br>10 4 19 20 20 20 20 20<br>10 4 19 20 20 20 20 20 20<br>10 4 19 20 20 20 20 20<br>10 4 19 20 20 20 20<br>10 4 19 20 20 20 20 20<br>10 4 19 20 20 20 20 20 20<br>10 4 19 20 20 20 20 20 20<br>10 4 19 20 20 20 20 20 20 20 20<br>10 4 19 20 20 20 20 20 20 20 20 20 20 20 20 20 | 1       Display LCD         2       LED di stato per ingressi digitali (rosso)         3       Frontalino         4       Interruttore a levetta per resistenza terminale         5       LED di stato per relè (verde) |

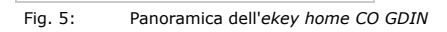

| Tasto              | ОК                                                                       | ⊗,⊗                                                                         | ESC                                                                |
|--------------------|--------------------------------------------------------------------------|-----------------------------------------------------------------------------|--------------------------------------------------------------------|
| Denomina-<br>zione | ОК                                                                       | Freccia verso l'alto,<br>verso il basso,<br>verso sinistra,<br>verso destra | ESC                                                                |
| Funzione           | Accettazione del<br>valore, passaggio<br>al prossimo livello<br>di menù. | Navigazione nel<br>menù,<br>impostazione di<br>valori.                      | Uscita da un<br>livello di menù,<br>interruzione di<br>immissioni. |

Tabella 4: Tasti di programmazione della centralina di comando

I LED di stato segnalano i seguenti stati:

- Lo stato di attivazione del relè. Il LED di stato è illuminato in verde quando il relativo relè si trova in stato On;
- Lo stato degli ingressi digitali. Il LED di stato è illuminato in rosso quando il relativo ingresso è attivato (p. es. pulsante uscita).

#### Punti del menù

La centralina di comando offre diversi punti del menù:

| REGISTRARE UTENTE           | Memorizzare utenti e dita.                          |
|-----------------------------|-----------------------------------------------------|
| CANCELLARE UTENTE           | Cancellare tutti i dati relativi a un utente.       |
| CODICE DI<br>SICUREZZA      | Impostare il codice di sicurezza.                   |
| MODIFICARE TEMPO<br>DI RELÈ | Modificare i tempi di commutazione dei relè.        |
| RESET                       | Ripristinare le impostazioni di fabbrica.           |
| MODALITÀ TEST               | Attivare la modalità test per la messa in servizio. |

1

#### AVVISO

Il consumo di corrente della centralina di comando è ottimizzato. Il display LCD si disattiva completamente se per circa 2 min non viene azionato alcun tasto. Il display si riattiva non appena viene azionato un tasto.

### Dati tecnici

| Denominazione        | Unità      | Valori                                                   |
|----------------------|------------|----------------------------------------------------------|
| Alimentazione        | VAC/VCC    | PA, IN: 8-24; INC: 12-24                                 |
| Assorbimento energia | W          | Riscaldamento off: 1<br>Riscaldamento on: 3              |
| Campo di temperatura | °C         | <i>PA, IN:</i> da -25 a +70<br><i>INC</i> : da -20 a +70 |
| Memoria              | Dita       | 99                                                       |
| Sicurezza            | FAR<br>FRR | 1:10.000.000<br>1:100                                    |

| Denominazione            | Unità                      | Valori                                                                          |
|--------------------------|----------------------------|---------------------------------------------------------------------------------|
| Classe di protezione     | IP                         | PA, IN: 54 (sul lato<br>frontale)<br>INC: 33/43/64 (a seconda<br>del montaggio) |
| Velocità                 | s                          | 1-4                                                                             |
| Durata di vita operativa | Impronte<br>digitali lette | circa 10 milioni                                                                |
|                          |                            |                                                                                 |

Tabella 5: Dati tecnici: ekey home lettore d'impronte digitali

| Denominazione                                              | Unità                   | Valori       |
|------------------------------------------------------------|-------------------------|--------------|
| Alimentazione                                              | VAC/VCC                 | 8-24         |
| Assorbimento energia                                       | W                       | circa 2      |
| Relè                                                       | Quantità                | 1 (2)        |
| Potenza di commutazione<br>relè                            | VAC/A-VCC/A             | 42/2         |
| Campo di temperatura                                       | °C                      | da -20 a +70 |
| Classe di protezione                                       | IP                      | 20           |
| Ingressi digitali<br>(collegabile solo contatto<br>pulito) | Quantità                | 1 (2)        |
| Tabella 6: Dati tecnici: ekey hom                          | e centralina di comando | GDIN 1 (2)   |

### Installazione

#### ATTENZIONE

Montare e cablare correttamente il prodotto prima di collegarlo alla rete elettrica. Possibili danni materiali!

Non collegare ancora con l'alimentazione dalla rete!

Montare il sistema conformemente alle istruzioni di montaggio accluse in fornitura.

Cablare il sistema conformemente allo schema di cablaggio accluso in fornitura.

d

4

| asso | Azione                                                                             | Visualizzazione                                                                                                    |                                                                                                    |
|------|------------------------------------------------------------------------------------|----------------------------------------------------------------------------------------------------|----------------------------------------------------------------------------------------------------|
| 1.   | Accertarsi dello stato di<br>montaggio degli apparecchi.<br>Chiudere le coperture. | -                                                                                                    |                                                                                                    |
| 2.   | Collegare l'alimentatore con<br>l'alimentazione dalla rete.                        | 2SEREG 2.00.31.13<br>Deutsch<br>English<br>Français<br>Italiano<br>Slovenščina<br>Česky                                                                                                    | La centralina di<br>comando<br>visualizza le<br>lingue disponibili:<br>Impostazione di<br>fabbrica.                                                                                                    |
| 3.   | Nessuna azione necessaria.                                                         |                                                                                                    | Il LED di stato<br>lampeggia in<br>arancione:<br>Impostazione di<br>fabbrica.                                                                                                    |
|      | asso<br>1.<br>2.<br>3.                                                             | Asso     Azione       1.     Accertarsi dello stato di<br>montaggio degli apparecchi.<br>Chiudere le coperture.       2.     Collegare l'alimentatore con<br>l'alimentazione dalla rete.       3.     Nessuna azione necessaria. | AssoAzioneVisualizzazione1.Accertarsi dello stato di<br>montaggio degli apparecchi.<br>Chiudere le coperture.SSEREG 2.00.31.132.Collegare l'alimentatore con<br>l'alimentazione dalla rete.SSEREG 2.00.31.13J.Nessuna azione necessaria.Storenščina<br>Česky |

### Messa in servizio

Mettere in servizio gli apparecchi e avviarli in modalità normale La messa in servizio degli apparecchi definisce la lingua dei menù e inizializza centralina di comando e lettore d'impronte digitali. Tali impostazioni non sono più modificabili in seguito, eccetto che in caso di ripristino delle impostazioni di fabbrica.

| Passo | Azione                           | Descrizione                                                      | Visualizzazione                                                                         |
|-------|----------------------------------|------------------------------------------------------------------|-----------------------------------------------------------------------------------------|
| 1.    | Nessuna<br>azione<br>necessaria. | La centralina di comando<br>visualizza le lingue<br>disponibili. | 2SEREG 2.00.31.13<br>Deutsch<br>English<br>Français<br>Italiano<br>Slovenščina<br>Česky |
| 2.    | ⊘,⊗                              | Selezionare la lingua<br>desiderata:                             | 2SEREG 2.00.31.13<br>Deutsch<br>English<br>Français<br>Italiano<br>Slovenščina<br>Česky |
| 3.    | ОК                               | Premere OK.                                                      | II LED di stato<br>lampeggia in<br>arancione.                                           |
| 4.    | Nessuna<br>azione<br>necessaria. | L'apparecchio è pronto per<br>l'inizializzazione.                | N U O V O<br>Tempo: 45 sec<br>Inizializzazione<br>Premere il tasto [OK]                 |
| 5.    | OK                               | Avete 45 secondi di tempo<br>per premere OK.                     | N U O V O<br>Tempo: 20 sec<br>Inizializzazione<br>Premere il tasto [ESC]                |
| 6.    | ESC                              | Premere ESC ancora entro<br>45 secondi.                          | N U O V O<br>Tempo: 07 sec<br>Passare il dito<br>sul sensore<br>oppure<br>tasto [ESC]   |

| Passo | Azione     | Descrizione                                                                                                    | Visualizzazione                                                                                                 |
|-------|------------|----------------------------------------------------------------------------------------------------|----------------------------------------------------------------------------------------------------|
| 7.    | Variante a | In caso di nuova<br>installazione: Premere ESC.                                                                                                    | Sistema ok 99<br>SE: 80147745111166<br>2.0.24.20<br>FS: 801364745111166<br>6.4.7.26<br>Codice di sicurezza:     |
|       | Variante b | In caso di installazione dopo<br>sostituzione della centralina<br>di comando: Passare uno<br>delle dita già memorizzate<br>sul lettore d'impronte<br>digitali. Non viene cancellato<br>nessun dito. OPPURE<br>premere ESC. Tutte le dita<br>presenti vengono cancellate. | Inizializzazione<br>OK                                                                                          |
|       |            |                                                                                                    | Sistema ok 99<br>SE: 80/1477/45/11166<br>2.0.24.20<br>FS: 80.13647/45/11166<br>6.4.7.26<br>Codice di sicurezza: |

Gli apparecchi sono stati messi in servizio. Essi si trovano in modalità normale:

| Sistema ok 99<br>SE: 80147745111166<br>2.0.24.20 | Sistema ok | Il sistema funziona<br>perfettamente.                                      |
|--------------------------------------------------|------------|----------------------------------------------------------------------------|
| 6.4.7.26<br>Codice di sicurezza:                 | 99         | Numero delle dita<br>memorizzabili.                                        |
|                                                  | SE         | Numero di serie e versione software della centralina di comando.           |
|                                                  | FS         | Numero di serie e versione<br>software del lettore d'impronte<br>digitali. |

L'immissione del codice di sicurezza consente l'accesso al menù principale. Il codice di fabbrica è 99. Modificare tale codice subito dopo la messa in servizio.

#### Immettere il codice di sicurezza

i

Vedere Modificare il codice di sicurezza, pagina 12.

Il sistema si trova in modalità normale.

| Passo | Azione     | Descrizione                                                       | Visualizzazione                                                                                                    |
|-------|------------|-------------------------------------------------------------------|----------------------------------------------------------------------------------------------------|
| 1.    | ОК         | Premere OK.                                                       | Sistema ok 99<br>SE: 80147745111166<br>2.0.24.20<br>FS: 80136745111166<br>6.4.7.26<br>Codice di sicurezza: 9-          |
| 2.    | (%)<br>(%) | Premere < oppure >, per selezionare il primo elemento del codice. | Sistema ok 99<br>SE: 80147745111166<br>2.0.24.20<br>FS: 801364745111166<br>6.4.7.26<br>Codice di sicurezza: <u>9</u> - |

| Passo | Azione     | Descrizione                                                         | Visualizzazione                                                                                                    |
|-------|------------|---------------------------------------------------------------------|----------------------------------------------------------------------------------------------------|
| 3.    | ОК         | Premere OK.                                                         | Sistema ok 99<br>SE: 80147745111166<br>2.0.24.20<br>FS: 801364745111166<br>6.4.7.26<br>Codice di sicurezza: 99-                     |
| 4.    | (%)<br>(%) | Premere < oppure >, per selezionare il secondo elemento del codice. | Sistema ok 99<br>SE: 80147745111166<br>2.0.24.20<br>FS: 801364745111166<br>6.4.7.26<br>Codice di sicurezza: 99-                     |
| 5.    | ОК         | Premere OK.                                                         | Registrare utente<br>Cancellare utente<br>File storico<br>Codice di sicurezza<br>Modificare tempo di relè<br>Reset<br>Modalità test |

Il sistema visualizza il menù principale. Esso torna automaticamente alla modalità normale, se non viene attivato alcun tasto entro 30 secondi.

Modificare il codice di sicurezza La modifica del codice di sicurezza viene eseguita attraverso il menù principale. Per pervenire nel menù principale, immettere il codice di sicurezza.

i

Vedere Immettere il codice di sicurezza, pagina 11.

Il sistema visualizza il menù principale.

| Passo | Azione | Descrizione                                                                                          | Visualizzazione                                                                                                    |
|-------|--------|----------------------------------------------------------------------------------------------------|----------------------------------------------------------------------------------------------------|
| 1.    | ⊗,⊗    | Premere A oppure A,<br>finché è stato selezionato<br>CODICE DI SICUREZZA.                            | Registrare utente<br>Cancellare utente<br>File storico<br>Codice di sicurezza<br>Modificare tempo di relè<br>Reset<br>Modalità test |
| 2.    | OK     | Premere OK.                                                                                          | <u>Codice di sicurezza</u><br>Nuovo<br>codice di sicurezza: <u>Q</u> -                                                              |
| 3.    | Ø,Ø    | Premere $\leq$ oppure $\geq$ , per selezionare il primo elemento del nuovo codice. P. es. <u>5</u> . | <u>Codice di sicurezza</u><br>Nuovo<br>codice di sicurezza: <u>5</u> -                                                              |
| 4.    | ОК     | Premere OK.                                                                                          | <u>Codice di sicurezza</u><br>Nuovo<br>codice di sicurezza:5 <u>0</u>                                                               |
| 5.    | ⊗,⊗    | Premere < oppure   premere    selezionare il secondo   elemento del nuovo   codice. P. es. 2.        | Codice di sicurezza<br>Nuovo<br>codice di sicurezza:5 <u>2</u> -                                                                    |

#### Passo Azione Descrizione Visualizzazione 6. OK Premere OK Resturare utente File storico Codice di sicurezza Modificare tempo di rele Rest Modalità test

Il nuovo codice di sicurezza è stato salvato. Il sistema visualizza il menù principale.

Il tempo di commutazione di ciascun singolo relè è regolabile da 1 a 99 secondi. L'impostazione di fabbrica del tempo di commutazione è 3 secondi. Su  $\boxed{}$  il relè funge da interruttore: Il relè cambia il suo stato di attivazione in caso di riconoscimento di un dito e permane in esso finché non consegue un nuovo riconoscimento dito. In questo modo va definito se il sistema, dopo un'interruzione di tensione o un reset, debba assumere lo stesso stato come in precedenza (ZnR - Stato dopo reset).

tempi di commutazione dei relè

Impostare i

i

#### AVVISO

In caso di comando di un dispositivo di allarme con tempo di relè = 0 e 2nR = - (inattivo), un'interruzione di tensione o un reset (passare per 10 volte di seguito un dito sconosciuto sul lettore d'impronte digitali) disattivano il dispositivo di allarme! Per evitare una tale eventualità, attivare la funzione ZnR ( $\Pi$ ).

L'impostazione dei tempi di commutazione dei relè viene eseguita attraverso il menù principale. Per pervenire nel menù principale, immettere il codice di sicurezza.

Vedere Immettere il codice di sicurezza, pagina 11.

Il sistema visualizza il menù principale.

| Passo | Azione    | Descrizione                                                                                                    | Visualizzazione                                                                                                    |
|-------|-----------|----------------------------------------------------------------------------------------------------|----------------------------------------------------------------------------------------------------|
| 1.    | $\otimes$ | Premere A oppure A, finché<br>è stato selezionato<br>MODIFICARE TEMPO DI<br>RELE.                                 | Registrare utente<br>Cancellare utente<br>File storico<br>Codice di sicurezza<br>Modificare tempo di relè<br>Reset<br>Modalità test |
| 2.    | ОК        | Premere OK.                                                                                                    | Modificare tempo di relè<br>Tempo ZnR<br>Relè 1: [3:0] s -<br>Relè 2: 03,0 s -                                                      |
| 3.    | Ø,Ø       | Premere $\boxed{\land}$ oppure $\boxed{\lor}$ , per<br>impostare il tempo di<br>commutazione relè 1. P. es.<br>5. | Modificare tempo di relè<br>Tempo ZnR<br>Relè 1: 150 5 -<br>Relè 2: 03,0 s -                                                        |

| Passo | Azione                      | Descrizione                                                                                                    | Visualizzazione                                                                                                    |
|-------|-----------------------------|----------------------------------------------------------------------------------------------------|----------------------------------------------------------------------------------------------------|
| 4.    | Variante a:<br>Tempo 1-99 s | Premere OK. Procedere con il passo 5.                                                                                                    | Modificare tempo di relè<br>Tempo ZnR<br>Relè 1: 05,0 s -<br>Relè 2: 250 s -                                                        |
|       | Variante b:<br>Tempo 0 s    | Premere OK.                                                                                                    | Modificare tempo di relè<br>Tempo ZnR<br>Relè 1: 00,0 s   <br>Relè 2: 03,0 s -                                                      |
|       | Ø,Ø                         | Premere $\overline{\square}$ oppure $\overline{\square}$ , per attivare $\underline{ZnR}$ .                                                                                                    | Modificare tempo di relè<br>Tempo ZnR<br>Relè 1: 00,0 s<br>Relè 2: 03,0 s -                                                         |
|       | ОК                          | Premere OK.                                                                                                    | Modificare tempo di relè<br>Tempo ZnR<br>Relè 1: 00,0 5 fl<br>Relè 2: 1990 s -                                                      |
| 5.    | $\bigotimes_{j}\bigotimes$  | Premere A oppure A, per<br>impostare il tempo di<br>commutazione relè 2. P. es.<br><u>7</u> ]. La selezione dei relè è<br>disponibile in caso di<br>centraline di comando con<br>più di un relè. | <u>Modificare tempo di relè</u><br>Tempo ZnR<br>Relè 1: 03,0 s -<br>Relè 2: 2000 s -                                                |
| 6.    | Variante a:<br>Tempo 1-99 s | Premere OK.                                                                                                    | Registrare utente<br>Cancellare utente<br>File storico<br>Codice di sicurezza<br>Modificare tempo di relè<br>Reset<br>Modalità test |
|       | Variante b:<br>Tempo 0 s    | Premere OK.                                                                                                    | Modificare tempo di relè<br>Tempo ZnR<br>Relè 1: 03,0 s -<br>Relè 2: 00,0 s                                                         |
|       | Ø,Ø                         | Premere $\overline{\square}$ oppure $\overline{\square}$ , per attivare $\underline{ZnR}$ .                                                                                                    | Modificare tempo di relè<br>Tempo ZnR<br>Relè 1: 03,0 s -<br>Relè 2: 00,0 s -                                                       |
|       | OK                          | Premere OK.                                                                                                    | Registrare utente<br>Cancellare utente<br>File storico<br>Codice di sicurezza<br>Modificare tempo di relè<br>Reset<br>Modalità test |

I tempi di commutazione dei relè sono stati salvati. Il sistema visualizza il menù principale.

La modalità test sottopone a verifica il sistema dopo l'installazione. Essa attiva ovvero disattiva il relè verificando i collegamenti elettrici con la serratura motorizzata.

L'impostazione della modalità test viene eseguita attraverso il menù principale. Per pervenire nel menù principale, immettere il codice di sicurezza.

Vedere Immettere il codice di sicurezza, pagina 11.

| Passo | Azione       | Descrizione                                                                                                    | Visualizzazione                                                                                                    |
|-------|--------------|----------------------------------------------------------------------------------------------------|----------------------------------------------------------------------------------------------------|
| 1.    | $\bigotimes$ | Premere 🛛 oppure 🔄, finché<br>è stato selezionato<br>MODALITA TEST.                                                                                                    | Registrare utente<br>Cancellare utente<br>File storico<br>Codice di sicurezza<br>Modificare tempo di relè<br>Reset<br>Modalità test |
| 2.    | OK           | Premere OK.                                                                                                    | Modalità test<br>Relè 1: OFF<br>Relè 2: OFF                                                                                         |
| 3.    | Ø,Ø          | Premere A oppure A, per<br>selezionare il relè<br>desiderato. La selezione dei<br>relè è disponibile in caso di<br>centraline di comando con<br>più di un relè. Ambedue i<br>relè sono inattivi (OFF). | Modalità test<br>Relè 1: OFF<br>Relè 2: OFF                                                                                         |
| 4.    | ОК           | Premere OK. il relè<br>selezionato viene attivato<br>(ON).                                                                                                    | <u>Modalità test</u><br>Relè 1: OFF<br>Relè 2: ON                                                                                   |
| 5.    | ESC          | Premere ESC. Il relè 1 ed<br>eventualmente il relè 2 sono<br>ora nuovamente inattivi.                                                                                                    | Registrare utente<br>Cancellare utente<br>File storico<br>Codice di sicurezza<br>Modificare tempo di relè<br>Reset<br>Modallit test |

Il sistema visualizza il menù principale.

La modalità test è terminata. Il sistema visualizza il menù principale.

La presente funzione definisce la luminosità dei LED di stato del lettore d'impronte digitali in stato di inattività.

L'impostazione della luminosità dei LED viene eseguita attraverso il menù principale. Per pervenire nel menù principale, immettere il codice di sicurezza.

Vedere Immettere il codice di sicurezza, pagina 11.

Il sistema visualizza il menù principale.

#### Eseguire la modalità test

i

Impostare la luminosità dei LED

| Passo                                                                                                    | Azione      | Descrizione                                                                                                    | Visualizzazione                                                                                                    |
|----------------------------------------------------------------------------------------------------|-------------|----------------------------------------------------------------------------------------------------|----------------------------------------------------------------------------------------------------|
| 1.                                                                                                    | $\otimes$   | Premere A oppure M, finché è stato selezionato LUMINOSITA LED.                                                        | Cancellare utente<br>File storico<br>Codice di sicurezza<br>Modificare tempo di relè<br>Reset<br>Modalità test<br>Luminosità LED    |
| 2.                                                                                                    | ОК          | Premere OK.                                                                                                    | Luminosità LED<br>LED on<br>LED varialuce<br>LED off                                                                                |
| 3.                                                                                                    | ⊘,⊗         | Premere A oppure M, per selezionare la luminosità LED desiderata.                                                     | Luminosità LED<br>LED on<br>LED varialuce<br>LED off                                                                                |
| 4.                                                                                                    | ОК          | Premere OK. La luminosità<br>desiderata è stata impostata.<br>La barra torna<br>automaticamente indietro a<br>LED on. | Luminosità LED<br>LED on<br>LED varialuce<br>LED off                                                                                |
| 5.                                                                                                    | ESC         | Premere ESC.                                                                                                    | Registrare utente<br>Cancellare utente<br>File storico<br>Codice di sicurezza<br>Modificare tempo di relè<br>Reset<br>Modalità test |
| La luminosità dei LED è stata salvata. Il sistema visualizza il menù principale.                                                          |             |                                                                                                    |                                                                                                    |
| Il sistema consente la registrazione al massimo di 99 dita utente.                                                                        |             |                                                                                                    |                                                                                                    |
| La mem                                                                                                    | orizzazione | e del dito rende possibile quanto                                                                                     | segue:                                                                                                    |
| <ul> <li>Memorizzare le dita di un utente;</li> <li>Assegnare al dito un relè nell'ekey home centralina di comando<br/>GDIN 2;</li> </ul> |             |                                                                                                    |                                                                                                    |

Registrare le dita.

Memorizzare

dito

#### AVVISO

Memorizzare almeno 2 dita, un dito per ciascuna mano.

La memorizzazione delle dita viene eseguita attraverso il menù principale. Per pervenire nel menù principale, immettere il codice di sicurezza.

- i
- Vedere Immettere il codice di sicurezza, pagina 11.

Il sistema visualizza il menù principale.

| Passo | Azione | Descrizione                                                                                               | Visualizzazione                                                                                                    |
|-------|--------|----------------------------------------------------------------------------------------------------|----------------------------------------------------------------------------------------------------|
| 1.    | ⊘,⊗    | Premere A oppure A, finché<br>è stato selezionato<br><b>REGISTRARE UTENTE</b> .                           | Registrare utente<br>Cancellare utente<br>File storico<br>Codice di sicurezza<br>Modificare tempo di relè<br>Reset<br>Modalità test |
| 2.    | OK     | Premere OK.                                                                                               | Registrare utente           010                                                                                                    |
| 3.    | ⊘,⊗    | Premere A oppure A, per selezionare il numero ovvero il nome utente.                                      | Registrare utente           01U                                                                                                    |
| 4.    | OK     | Premere OK. Viene<br>visualizzata la lista delle<br>dita.                                                 | 03U<br>si pollice<br>de pollice<br>de indice<br>de medio<br>de anulare<br>de mignolo                                                |
| 5.    | 2      | Premere , finché è stato selezionato il numero utente.                                                    | 03U<br>si pollice<br>de pollice<br>de indice<br>de medio<br>de anulare<br>de mignolo                                                |
| 6.    | OK     | Premere OK.                                                                                               | 01U<br>si pollice<br>de pollice<br>de indice<br>de medio<br>de anulare<br>de mignolo                                                |
| 7.    | ⊘,⊗    | Premere 🛛 oppure 🔄, per selezionare il primo elemento.                                                    | <u>B1U</u><br>si pollice<br>de pollice<br>de indice<br>de medio<br>de anulare<br>de mignolo                                         |
| 8.    | OK     | Premere OK.                                                                                               | R <u>1</u> U<br>si pollice<br>de pollice<br>de indice<br>de medio<br>de anulare<br>de mignolo                                       |
| 9.    | ⊘,⊗    | Ripetere per 8 volte i passi 7<br>e 8, finché il nome utente è<br>completo. Sono possibili<br>spaziature. | ROSSI<br>si pollice<br>de pollice<br>de indice<br>de medio<br>de anulare<br>de mignolo                                              |
| 10.   | ⊘,⊗    | Premere $\boxed{N}$ oppure $\boxed{N}$ , per selezionare un dito.                                         | ROSSI<br>si pollice<br>de pollice<br>de indice<br>de indice<br>de modio<br>de anulare<br>de mignolo                                 |

| Passo  | Azione | Descrizione                                                                                                    | Visualizz                                               | zazione                                                                                                    |
|--------|--------|----------------------------------------------------------------------------------------------------|---------------------------------------------------------|----------------------------------------------------------------------------------------------------|
| 11.    | ОК     | Premere OK.                                                                                                    | ROSSI<br>Relė 1<br>Relė 2<br>Relė doppio                |                                                                                                    |
| 12.    | 2,3    | Premere $\boxed{\land}$ oppure $\boxed{\lor}$ , per<br>selezionare il relè. Relè<br>doppio = relè 1 + 2. La<br>selezione dei relè è<br>disponibile in caso di<br>centraline di comando con<br>più di un relè. | ROSSI<br>Relè 1<br>Relè 2<br>Relè doppio                |                                                                                                    |
| 13. (0 | ОК     | Premere OK. La centralina<br>di comando è pronta per la<br>memorizzazione<br>dell'impronta digitale.                                                                                                    | Passare il dito<br>sul sensore<br>oppure<br>tasto [ESC] |                                                                                                    |
|        |        |                                                                                                    |                                                         | Il LED di stato<br>è illuminato in<br>arancione.                                                           |
| 14.    |        | Passare il dito sul sensore.<br>Ripetere questo passo<br>almeno 2 volte.                                                                                                    |                                                         | I LED di stato<br>ovvero di<br>collegamento<br>sono illuminati<br>in verde.                                |
|        |        |                                                                                                    |                                                         | Il LED di stato<br>e il LED di<br>collegamento<br>a sinistra sono<br>illuminati in<br>verde.               |
|        |        |                                                                                                    |                                                         | I LED di stato<br>ovvero di<br>collegamento<br>sono illuminati<br>in rosso.                                |
|        |        |                                                                                                    |                                                         | Il LED di stato<br>è illuminato in<br>verde, i LED di<br>collegamento<br>sono illuminati<br>in rosso.      |
|        |        |                                                                                                    |                                                         | Il LED di stato<br>è illuminato in<br>verde, il LED<br>di<br>collegamento<br>a sinistra è<br>illuminato in |
|        |        |                                                                                                    |                                                         | 10550.                                                                                                    |

| Passo   | Azione                           | Descrizione                                                                                                    | Visualizzazione                                                                                                    |
|---------|----------------------------------|----------------------------------------------------------------------------------------------------|----------------------------------------------------------------------------------------------------|
|         | OK                               | La qualità dell'immagine del<br>dito è sufficientemente<br>buona. Nondimeno essa può<br>essere eventualmente<br>migliorata mediante un<br>ulteriore passaggio del dito.<br>Premere Ok se si desidera<br>mettere fine alla<br>registrazione. | -                                                                                                    |
| $\odot$ |                                  | L'immagine del dito è<br>cattiva, o il dito non è stato<br>riconosciuto. Passare ancora<br>una volta il dito sul sensore.                                                                                                    | -                                                                                                    |
| 15.     | Nessuna<br>azione<br>necessaria. | -                                                                                                    | Registrazione utente<br>OK<br>Il LED di stato<br>è illuminato in<br>blu.                                                                                        |
| 16.     | Nessuna<br>azione<br>necessaria. | Per registrare ulteriori dita, vedere passo 10.                                                                                                    | ROSSI<br>si pollice<br>de pollice<br>de indice<br>de medio<br>de anulare<br>de mignolo                                                                          |
| 17.     | (ESC)                            | Premere ESC, per registrare<br>ulteriori utenti. Vedere<br>passo 3. A conclusione della<br>registrazione utente le dita e<br>i numeri di relè assegnati<br>sono leggibili.                                                                  | Registrare utente           010        0           020            030            040            050            060            051            052            050 |
| 18.     | ESC                              | Premere ESC.                                                                                                    | tegistrare utente<br>Cancellare utente<br>File storico<br>Codice di sicurezza<br>Modificare tempo di relè<br>Reset<br>Modalità test                             |

Le dita sono memorizzate. Il sistema visualizza il menù principale.

### Applicazione

**Aprire la porta** La finalità applicativa fondamentale del prodotto è l'apertura di porte. Il sistema si trova in modalità normale.

| Passo   | Azione                           | Descrizione                                                  | Visualiz | zazione                                      |
|---------|----------------------------------|--------------------------------------------------------------|----------|----------------------------------------------|
| 1.      |                                  | Passare sul sensore uno delle dita memorizzate.              |          | Il LED di stato<br>è illuminato in<br>verde. |
|         |                                  |                                                              |          | Il LED di stato<br>è illuminato in<br>rosso. |
| $\odot$ |                                  | Il dito non è stato<br>riconosciuto. Ripetere il<br>passo 1. | -        | -                                            |
| 2.      | Nessuna<br>azione<br>necessaria. | La porta si apre.                                            |          | Il LED di stato<br>è illuminato in<br>blu.   |

Il sistema si trova in modalità normale.

Cancellare utente La cancellazione di un utente riguarda tutte le dita di un nome utente. La cancellazione di un singolo dito di un utente non è possibile.

La cancellazione di un utente viene eseguita attraverso il menù principale. Per pervenire nel menù principale, immettere il codice di sicurezza.

i

Vedere Immettere il codice di sicurezza, pagina 11.

Il sistema visualizza il menù principale.

| Passo | Azione       | Descrizione                                                            | Visualizzazione                                                                                                    |
|-------|--------------|------------------------------------------------------------------------|----------------------------------------------------------------------------------------------------|
| 1.    | $\otimes$    | Premere A oppure , finché<br>è stato selezionato<br>CANCELLARE UTENTE. | Registrare utente<br>Cancellare utente<br>File storico<br>Codice di sicurezza<br>Modificare tempo di relè<br>Reset<br>Modalità test |
| 2.    | ОК           | Premere OK.                                                            | Cancellare utente           010        D12           ROSSI        D1           03U            04U            05U            06U     |
| 3.    | $\bigotimes$ | Premere M, finché è stato<br>selezionato l'utente<br>desiderato.       | Cancellare utente           010        D12           ROSSI        D12           030            040            050            06U    |
| 4.    | ОК           | Premere OK.                                                            | ROSSI<br>cancellare? [OK]                                                                                                    |

| ·     |           |                                                                  |                                                                                                    |  |  |
|-------|-----------|------------------------------------------------------------------|----------------------------------------------------------------------------------------------------|--|--|
| Passo | Azione    | Descrizione                                                      | Visualizzazione                                                                                                    |  |  |
| 1.    | $\otimes$ | Premere 🛛 oppure 🗹, finché<br>è stato selezionato <b>RESET</b> . | Registrare utente<br>Cancellare utente<br>File storico<br>Codice di sicurezza<br>Modificare tempo di relè<br>Resot<br>Modalità test |  |  |
| 2.    | OK        | Premere OK.                                                      | <u>Reset</u><br>Reset delle impostazioni<br>di fabbrica<br>Tasto (OK)                                                               |  |  |
| 3.    | OK        | Premere OK.                                                      | 25EREG 2.00.33.13<br>Deutsch<br>English<br>Français<br>Italiano<br>Slovenščina<br>Česky                                             |  |  |

Il sistema visualizza il menù principale.

Ora è possibile rimettere in servizio il sistema.

sicurezza.

I

Vedere Immettere il codice di sicurezza, pagina 11.

## AVVISO

menù principale. Per pervenire nel menù principale, immettere il codice di

Tutte le dita vengono cancellate irrimediabilmente; п

L'utente è stato cancellato. Il sistema visualizza il menù principale. Vengono ripristinate le impostazioni di fabbrica del sistema.

Il ripristino delle impostazioni di fabbrica viene eseguito attraverso il

- п La centralina di comando e il lettore d'impronte digitali perdono
- Il codice di sicurezza viene impostato su 99;

- la loro inizializzazione.

- I tempi di commutazione dei relè vengono impostati su П
  - 3 secondi.

#### Passo Azione Descrizione Visualizzazione Premere OK. L'utente viene Cancellare utente 5. ОК 01U -012 02U cancellato. 03U 0411 05U 06U 6. Premere ESC. Viene (ESC Cancellare utente visualizzato il menù File storico Codice di sicurezza principale. Modificare tempo di relè Reset Modalità test

Ripristinare le impostazioni di fabbrica del sistema

i

i

Vedere Mettere in servizio gli apparecchi e avviarli in modalità normale, pagina 10.

#### Aggiornare il software

Noi miglioriamo ininterrottamente i nostri prodotti, dotandoli di nuove funzioni. È possibile eseguire corrispondentemente un aggiornamento del software sul lettore d'impronte digitali e sulla centralina di comando. Per ulteriori informazioni rivolgersi al proprio rivenditore specializzato.

### Segnalazioni di errore e loro eliminazione

| Visualizza                                                                                             | azione                                           | Significato                                                                                  | Rimedio                                                                                                    |
|----------------------------------------------------------------------------------------------------|--------------------------------------------------|----------------------------------------------------------------------------------------------|----------------------------------------------------------------------------------------------------|
| SE: 8013433211065<br>2.0.24.20<br>FS: -<br>11<br>nessun LID trovato!                                   | 6                                                | Nessun<br>collegamento dati<br>con il lettore<br>d'impronte<br>digitali.                     | Controllare lo schema di cablaggio e l'alimentazione elettrica.                                                                                                    |
| Già 99 dita<br>registrate                                                                              |                                                  | Limite delle 99<br>dita raggiunto.                                                           | Cancellare delle dita.                                                                                                    |
| Sistema ok 09<br>SE: 8013433211065<br>2.0.24.20<br>FS: 8015680912009<br>6.4.9.3<br>Bloccato per 30 min | 6                                                | 3 immissioni di<br>un codice di<br>sicurezza errato.<br>Blocco del<br>sistema per<br>30 min. | Immettere il codice di<br>sicurezza corretto dopo<br>30 min. Il blocco di 30 minuti<br>decorre solo in presenza di<br>alimentazione elettrica e<br>collegamento dati ininterrotti. |
| need update                                                                                            |                                                  | Need Update.                                                                                 | La centralina di comando<br>necessita di un<br>aggiornamento firmware.                                                                                                    |
|                                                                                                    | Il LED di<br>stato è<br>illuminato in<br>rosso.  | Il dito non è stato<br>riconosciuto.                                                         | Passare ancora una volta il<br>dito sul sensore.                                                                                                    |
|                                                                                                    | Il LED di<br>stato<br>lampeggia in<br>arancione. | Nessun<br>collegamento bus<br>con la centralina<br>di comando.                               | Controllare il cablaggio o<br>mettere in servizio<br>l'apparecchio.                                                                                                    |

In caso tali suggerimenti non consentissero di risolvere il problema, il sistema deve essere controllato presso la ekey biometric systems GmbH. Spedire il sistema adeguatamente imballato. Un imballaggio non corretto può mettere in discussione i diritti di garanzia.

### Manutenzione

Il sistema fondamentalmente va esente da manutenzione. La superficie del sensore, a causa dell'utilizzo ricorrente (passaggio del dito), è praticamente autopulente. In caso comunque il lettore d'impronte digitali dovesse essere sporco, pulirlo con un panno umido (non bagnato) antigraffio. Utilizzare acqua pura senza aggiunte di detergenti. Trattare con cautela l'area della superficie del sensore.

### Smontaggio e smaltimento

Conformemente alla direttiva 2002/96/CE del Parlamento e del Consiglio Europei del 27 gennaio 2003 relativa alla messa in circolazione, al ritiro e allo smaltimento nel rispetto dell'ambiente di apparecchi elettrici ed elettronici (RAEE), dopo il 13/08/2005 gli apparecchi elettrici ed elettronici usati devono essere avviati al riciclaggio e non possono essere smaltiti con i rifiuti domestici. Poiché le prescrizioni relative allo smaltimento all'interno dell'UE possono subire variazioni da Paese a Paese, rivolgersi, all'occorrenza, al proprio rivenditore specializzato.

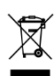

### Dichiarazione di conformità

Con la presente ekey biometric systems GmbH dichiara che il prodotto risulta conforme ai requisiti essenziali della direttiva sulla compatibilità elettromagnetica 2004/108/CE dell'Unione Europea. Il testo completo della dichiarazione di conformità si trova al seguente indirizzo <u>http://www.ekey.net/downloads</u>.

### Tutela dei diritti d'autore

Copyright © 2013 ekey biometric systems GmbH.

Contenuti, materiale illustrativo e tutte le idee contenute nelle presenti istruzioni per l'uso vanno soggetti alle vigenti leggi sulla tutela del diritto d'autore. Un trasferimento, una cessione o inoltro di tale contenuto o di parti di esso a terzi non può avvenire senza autorizzazione per iscritto di ekey biometric systems GmbH. Traduzione della documentazione originale.

#### Austria

ekey biometric systems GmbH Lunzerstraße 89, A-4030 Linz Tel.: +43 732 890 500 2500 office@ekey.net

#### Svizzera & Liechtenstein

ekey biometric systems Est. Landstrasse 79, FL-9490 Vaduz Tel.: +41 71 560 54 80 office@ekey.ch

#### Italia

ekey biometric systems Srl. Via del Vigneto, 35/A, I-39100 Bolzano Tel.: +39 0471 922 712 italia@ekey.net

#### Germania

ekey biometric systems Deutschland GmbH Liebigstraße 18, D-61130 Nidderau Tel.: +49 6187 906 960 deutschland@ekey.net

#### **Regione dell'Adriatico orientale**

ekey biometric systems d.o.o. Vodovodna cesta 99, SLO-1000 Ljubljana Tel.: +386 1 530 94 89 info@ekey.si

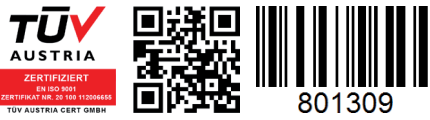

ID164/279/0/144: Version 1, 18.10.2013

Made in Austria